## Easy-UPS SRV firmware upgrade

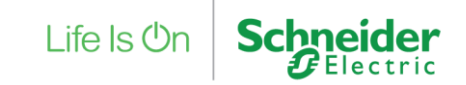

Confidential Property of Schneider Electric

## Power on the UPS

If the UPS is OFF (its display is completely off) plug the power cord to the input socket of UPS, and wait a moment for the UPS to enter STANDBY mode. In standby mode, the output is off.

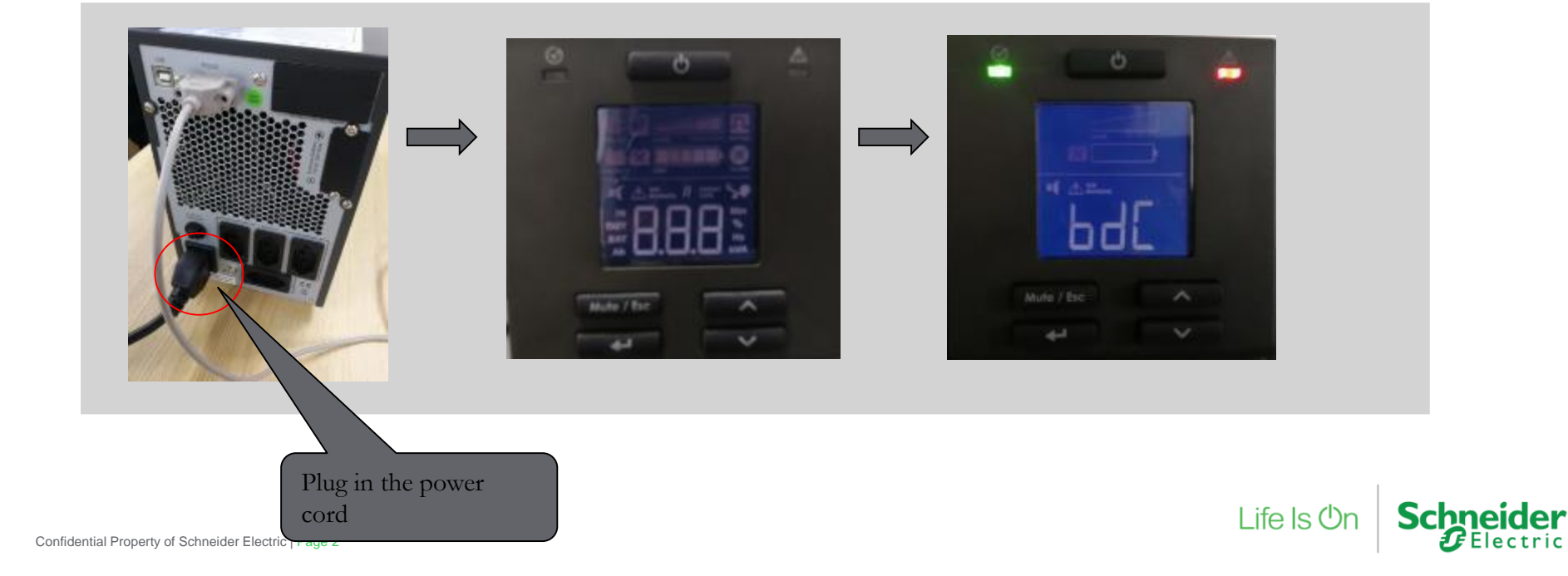

## Firmware Upgrade

#### Refer to the table below to select the correct firmware accordingly.

| Model        | SKU                                                                                                    | firmware file      |
|--------------|----------------------------------------------------------------------------------------------------|--------------------|
| India RACK   | SRV3KL-IN                                                                                                    | 36-002656-01s1.mot |
| Global RACK  | SRV3KRA, SRV3KRA-TW,SRV3KRI, SRV3KRI-AR, SRVS3KRI, SRV3KRI-TW                                                                      | 36-002449-03s1.mot |
| Global Tower | SRV3KA, SRV3KA-TW, SRV3KI, SRVPM3KIL, SRV3KI-AR, SRV3KI-BR, SRVS3KI, SRV3KI-TW, SRVPM3KIL-AR, SRVPM3KIL-BR, SRVS3KI-AZ, SRVSPM3KIL | 36-002287-05s1.mot |

## Firmware Upgrade

| 3.1.Extract the compressed<br>package "Update firmware<br>and software" with password:<br>111 in the computer.<br>Use the supplied RS-232<br>cable to connect the UPS and<br>the Computer. | 3.2.Double click UPSReflashTool v00.09.exe<br>in folder of UPSReflashTool to run<br>the software.<br>Select the COM port used in the<br>listbox Interface: COMD                                              | 3.3. Click the <b>File</b> button to<br>select the firmware (*.mot) and click<br>"open" button to open the firmware<br>file.                                                                                                    | 3.4.Click the Update Firmware utton to<br>update the firmware.<br>After the firmware update success, the<br>following figure will be show. Click OK<br>to finish the updating.                                                                                                    |
|----------------------------------------------------------------------------------------------------|----------------------------------------------------------------------------------------------------|----------------------------------------------------------------------------------------------------|----------------------------------------------------------------------------------------------------|
| Compare Structure and Stellware for Magning 2009 Compare And Structure and Stellware for Magning 2009 Compare And And And And And And And And And And                                      | Standardshop walling A   Addresses Standards   Contrast Part   Contrast Part   Progress Standards   Dotors Autoware Standards                                                                                |                                                                                                    | 2012 Anter Transformer Anter New York (Market Transformer) Anter New York (Market Transformer) Anter New York |
|                                                                                                    | Note: Before start the firmware<br>updating, please check if the COM<br>port is used by other software (for<br>example: monitor software), if so, you<br>must stop the agent service of monitor<br>software. | De de la constante de la constante de la | Note: If the process don't success, please<br>back to step 5 to retry 1~2 time.<br>The firmware update progress will cost<br>about 3 minutes.                                                                                                    |
| onfidential Property of Schneider Electric   Page 4                                                                                                    |                                                                                                    |                                                                                                    | Electric                                                                                                    |

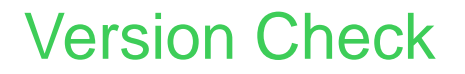

Refer to the table below, to check the firmware version:

| Model           | SKU                                                                                                    | firmware version |
|-----------------|----------------------------------------------------------------------------------------------------|------------------|
| India<br>RACK   | SRV3KL-IN                                                                                                    | 00.4             |
| Global<br>RACK  | SRV3KRA, SRV3KRA-TW,SRV3KRI, SRV3KRI-AR, SRVS3KRI,<br>SRV3KRI-TW                                                                         | 00.4             |
| Global<br>Tower | SRV3KA, SRV3KA-TW, SRV3KI, SRVPM3KIL, SRV3KI-AR,<br>SRV3KI-BR, SRVS3KI, SRV3KI-TW, SRVPM3KIL-AR,<br>SRVPM3KIL-BR, SRVS3KI-AZ, SRVSPM3KIL | 00.9             |

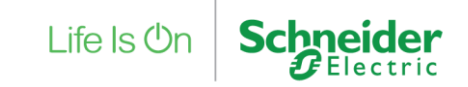

### Version Check

| 4.1.After firmware<br>was updated, Press<br>button and<br>press 21 times. | 4.2.Press the for the formula the formula of the second second se | 4.3.The firmware version is<br>00.9.<br>If not, the upgrading may be<br>failed or not executed. | 4.4.Press <b>Mater in the second second</b> |
|---------------------------------------------------------------------------|----------------------------------------------------------------------------------------------------|-------------------------------------------------------------------------------------------------|----------------------------------------------------------------------------------------------------|
|                                                                           |                                                                                                    | Mule / Esc                                                                                      | Mute / Esc                                                                                                    |
|                                                                           |                                                                                                    |                                                                                                 |                                                                                                    |
|                                                                           |                                                                                                    |                                                                                                 |                                                                                                    |

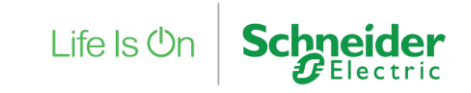

# Life Is On Schneider